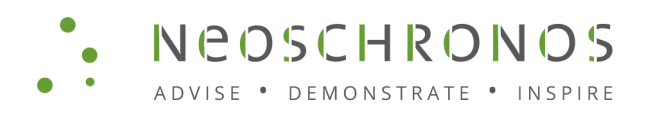

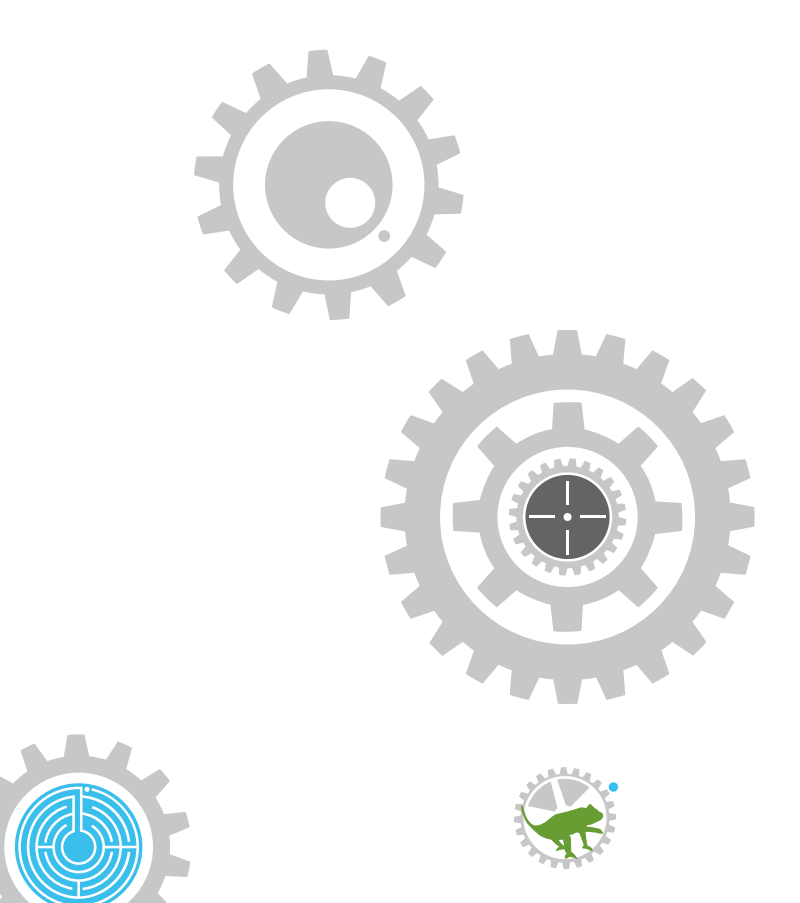

## How to add a Neos Chronos Certificate to LinkedIn

## Step-by-Step Guide

Confidential

Page 1

24 November 2019

Neos Chronos Limited is a company registered in England and Wales, with number 08407585. VAT number GB159503400.

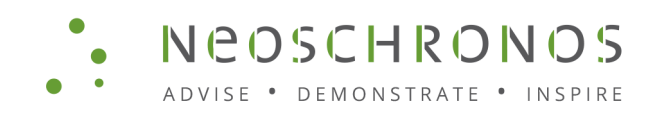

## Instructions

Great news! You have received a course completion certificate by Neos Chronos. Here is how to add it to your LinkedIn profile and be forever proud of it!

1. Enter <a href="https://www.linkedin.com/profile/add?startTask=CERTIFICATION\_NAME">https://www.linkedin.com/profile/add?startTask=CERTIFICATION\_NAME</a>

to your browser (you can also click on the URL above). As soon as you have done so (and potentially logged in), a window like the following will appear

| Name *                                     |              |                                          |   |
|--------------------------------------------|--------------|------------------------------------------|---|
| Ex: Cisco Certified Network Associate Se   | ecurity (CCI | IA)                                      |   |
| Issuing Organization *                     |              |                                          |   |
| EX: Cisco                                  |              |                                          |   |
| This credential does not expire            |              |                                          |   |
| Issue Date                                 |              | Expiration Date                          |   |
| Month                                      | •            | Month                                    | • |
| Year                                       | •            | Year                                     |   |
| Credential ID                              |              |                                          |   |
|                                            |              |                                          |   |
| Credential LIPI                            |              |                                          |   |
|                                            |              |                                          |   |
|                                            |              |                                          |   |
| le no longer share changes to licenses & c | ertification | s with your network Learn what's shared  |   |
| ve no longer share changes to licenses & c | ertification | s with your network. Learn what's shared |   |

- 2. Type the course name shown in the certificate under Name \*
- Type Neos Chronos (two words!) in the Issuing Organization \* field. If you entered Neos Chronos correctly, the Neos Chronos logo will appear

| Issuing Organization * |                                       |  |  |  |
|------------------------|---------------------------------------|--|--|--|
| Neos Chronos           |                                       |  |  |  |
| .:                     | Neos Chronos<br>Management Consulting |  |  |  |

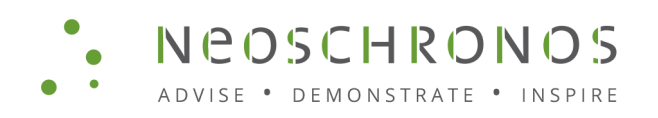

- 4. Tick the radio button named **This credential does not expire**. This will cause the fields under the **Expiration Date** to disappear.
- 5. Enter the Month and Year as shown on your certificate
- 6. Enter your Certificate ID under Credential ID
- 7. Enter neoschronos.com/verify-certificate-id as Credential URL
- 8. Click Save.

Should you encounter any difficulties, please check the following example on how to enter your information.

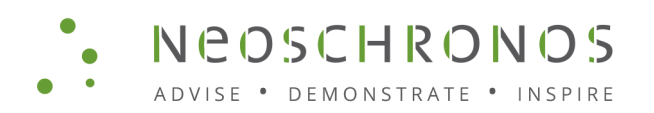

## Example

Here is how you can transfer your Neos Chronos certificate information to LinkedIn

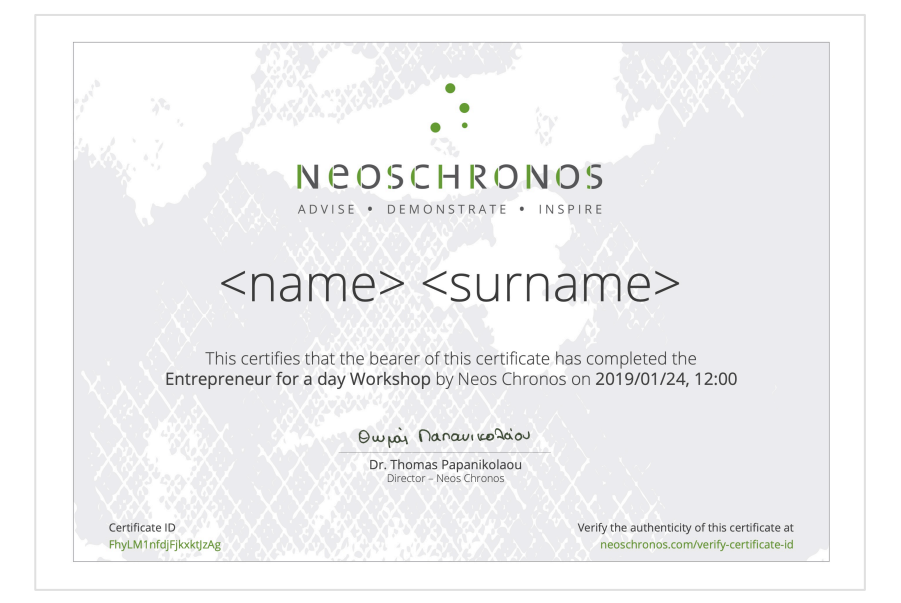

|                                                        | ~                                         |
|--------------------------------------------------------|-------------------------------------------|
| Add licenses & certifications                          | X                                         |
|                                                        |                                           |
| Name *                                                 |                                           |
| Entrepreneur for a day Workshop                        |                                           |
| Issuing Organization *                                 |                                           |
| Neos Chronos                                           |                                           |
| ✓ This credential does not expire                      |                                           |
| Issue Date                                             | No Expiration Date                        |
| January 👻                                              | -                                         |
| 2019 💌                                                 |                                           |
| Credential ID                                          |                                           |
| FhyLM1nfdjFjkxktJzAg                                   |                                           |
| Credential URL                                         |                                           |
| neoschronos.com/verify-certificate-id                  |                                           |
|                                                        |                                           |
| We no longer share changes to licenses & certification | ns with your network. Learn what's shared |
|                                                        |                                           |
|                                                        | Save and add another Save                 |

Public

Page 4

24 November 2019